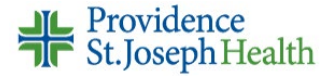

# Monitoring & Cosigning Student Nurse Documentation

Student nurses can document on the MAR, Flowsheets and Notes activities but must have a supervising RN cosign their charting.

- The student nurse will enter the name of a cosigner after logging into Epic.
- The supervising nurse will log into Epic separately to cosign documentation.
- The supervising nurse or nursing instructor can monitor the cosign status for a group of students via a custom patient list.

### **Creating a Custom My Patient List to Monitor Cosign Status**

- 1. Navigate to **Patient List**
- 2. Create a custom list
  - a. Click Edit List, then click Create My List
  - b. Name the list (Hint: Students Needing Cosign)
  - c. Click Copy, scroll down, and click Inpatient Nurse Template & Accept

|                           | General Advanced       | Epic Monitor            |          | Use a template:                          |          |
|---------------------------|------------------------|-------------------------|----------|------------------------------------------|----------|
|                           | Nama                   | Students Needing Casian |          | ++INPATIENT CASE MANAGER TEMPLATE 185770 | <b>\</b> |
| 🗡 🕶 📼 🖆 📓                 |                        | Students Needing Cosign |          | ++INPATIENT CUTOVER TEMPLATE 30450760    |          |
| Patient Lists             | Owner:                 | INPATIENT, NURSE        | <u></u>  | ++INPATIENT NEWBORN MEDICINE TEM 216596  |          |
| a                         | Available Columns 8 n  | natches for 'cosign'    | cosign X | ++INPATIENT NURSE TEMPLATE 216594        |          |
| Fedit List - Properties - | Caption                | Descri                  | ption    | ++INPATIENT OCCUPATIONAL THERAPI 216597  | 21       |
| Create My List            | Cosign Notes           |                         | R        |                                          |          |
| <b>K</b>                  | Still Looking? Show ma | tches in descriptions   | С С Сору | <u>Accept</u>                            |          |

- d. In the search field, type *Cosign* & select the following columns: *Cosign Notes Flowsheet Requires Cosign Med Admin Cosign Needed?*
- e. Select each, then click Add Column until all are selected, then Accept

| General Advanced             | Egic Monitor            |                                                                                                    |  |  |  |  |  |  |
|------------------------------|-------------------------|----------------------------------------------------------------------------------------------------|--|--|--|--|--|--|
| Name:                        | Students Needing Cosign |                                                                                                    |  |  |  |  |  |  |
| Owner:                       | INPATIENT, NURSE        | ρ                                                                                                    |  |  |  |  |  |  |
| Available Columns 8 n        | natches for 'cosign'    | cosign ×                                                                                                    |  |  |  |  |  |  |
| Caption                      |                         | Description                                                                                                    |  |  |  |  |  |  |
| Flowsheet Requires Cosign    |                         | This column displays an icon if the patient has flowsheet data needing a cosign.                                                                                                    |  |  |  |  |  |  |
| Flowsheet Requires My Cosign |                         | This column displays an icon if the user viewing the column has been requested to cosign the<br>flowsheet data for the patient. The icon will not display if the user has not been requested to<br>cosign any flowsheet data for the patient. |  |  |  |  |  |  |
| Med Admin Cosign             | Needed?                 | This column displays whether a patient has any medication administrations needing cosign.                                                                                                    |  |  |  |  |  |  |
| Cosign Notes                 |                         | This column displays an icon if any notes in the patient's chart need to be cosigned                                                                                                    |  |  |  |  |  |  |
| Still Looking? Show ma       | tches in descriptions   | e I + Add Column I □ Copy                                                                                                    |  |  |  |  |  |  |

#### NorCal Epic Go-Live Audience(s): Inpatient Student Nurse Instructor

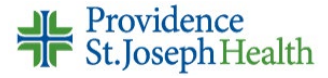

- 3. Under Available Lists, open the facility folder and the All Units folder
  - For the ED patient list, go the **Emergency** folder
- 4. Select the department to view the list of patients
- 5. Left click, hold & drag your students' patients to your new custom patient list
  - Note: An icon in the cosign columns indicates that a cosign is needed. If a cosign is not needed, the column for the patient will be empty.

| * =                                                       |              |        |                                             |                      |                          |                               |        |              | TION NUE | RSE I.            | EpicCare                 |
|-----------------------------------------------------------|--------------|--------|---------------------------------------------|----------------------|--------------------------|-------------------------------|--------|--------------|----------|-------------------|--------------------------|
| Patient Lists                                             |              |        |                                             |                      |                          |                               |        |              |          |                   | ☆                        |
| 🖋 Edit List 🔹 Properties 🛛 — Remove Patient               | + <u>A</u> d | d Pati | ent 🚽 Wrap Te <u>x</u> t <u> O</u> pen Char | t 🔮 Patient C        | CRM 📄 Sign Out Rpt  🏂 M/ | 🛙 Doc Flowsheet 🛛 🏂 Work List | Form R | 🔍 Pre-Assign |          |                   | $\odot$                  |
| My Lists                                                  | St           | ude    | nts Needing Cosgin 26 Pati                  | ents                 |                          |                               |        |              | Search C | urrent Lo         | ocat                     |
| → I Dan's List                                            | Pr           | va     |                                             |                      |                          |                               | Unackn |              | Cosign   | Flowsh<br>Require | € Med<br>Admin<br>Cosign |
| 🔻 🐬 Students Needing Cosgin                               | Er           | C0 ▲   | Unit                                        | Room/Bed             | Patient                  | Problem                       | Orders | Signed/Held  | Notes    | Cosign            | Needeo                   |
| 🛊 Vincent, Test<br>🏟 CICU                                 | No           | 2      | OSV EMERGENCY CENTER                        |                      | Wwe, Zzz                 |                               |        |              |          |                   | *                        |
| <ul> <li>i OSV ED</li> <li>I My Favorite Lists</li> </ul> | No           | ,<br>, | OSV EMERGENCY CENTER                        | Admit /<br>OSV Admit | Bpam, Osvupgrade         | Hypertensive emergency        |        |              | ₽/       |                   |                          |
| Available Lists ×                                         | No           | ,      | OSV EMERGENCY CENTER                        | DIS02 /<br>DIS02     | Cernerbridge, Seahawks   | Fever, unknown origin         |        |              |          | ₽                 |                          |
| Consults-Ancillary     Diagnostics     DME - IP only      | 4 No         | )      | OSV CICU                                    | 107 / 107-1          | Device, Test             | <u></u>                       | Ē      |              | -2       |                   | -                        |
| ✓ Emergency                                               | No           | ,      | OSV CICU                                    | 108 / 108-1          | Integration, Test        | -                             |        | _            |          | -                 |                          |

# **Cosigning MAR Documentation**

- 1. Open the patient's chart
- 2. Navigate to Summary
- 3. Click Overview Nursing report
- 4. Scroll to find the Administrations with Cosign Requests section
- 5. Click one of the [Cosign] options
  - You can cosign all administrations in the Administrations with Cosign Request section, "all from the user," all cosigns requested for the order, or on the individual medication administration

| Tangled, Pink ×                                                        |                                                        |                       |                                               |                                                            |
|------------------------------------------------------------------------|--------------------------------------------------------|-----------------------|-----------------------------------------------|------------------------------------------------------------|
| 2 Summary Chart Revi Results Work List 🚯 MAR                           | Flowsheets Notes Education                             | Care Plan Orders Demo | Admit Discha Charg                            | Medic                                                      |
| Summary                                                                |                                                        |                       |                                               | 0 🗆 - 🖍                                                    |
| - Snapshot Meds Adult Overview ED Well Child                           | Overview Nursing Event I                               | .og Intake/Output     | 🖁 🖷 🗩 🕀 🛛                                     | rerview Nursing 🔎 🖋 🗸 🕄                                    |
| Current Activity Orders Report   Show Details<br>No data available.    | Active Checklists<br>No checklists applied.            | Add/Remove   Open     | Relation                                      | Self                                                       |
| Safe Handling and Mobility Screen *                                    | ☆ Care Plan Problems &<br>Adult Inpatient Plan of Care | Report                |                                               |                                                            |
| Administrations with Cosign Requests                                   |                                                        |                       |                                               | [Cosign all administrations]                               |
| Phs lp/Ed Nursing Student<br>morphine injection 2 mg<br>Status: Artive |                                                        |                       | 5                                             | [Cosign all from this user]<br>[Cosign all for this order] |
| Action Dose Rate<br>Given 2 mg                                         | Route Sit<br>Intravenous                               | e Time<br>09/30/21 1  | Requested Cosigner<br>521 Nurse Inpatient, RN |                                                            |
|                                                                        |                                                        |                       |                                               | [Cosign]                                                   |

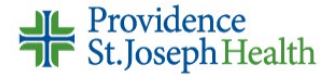

#### **Cosigning Flowsheet Documentation**

- 1. Open the patient's chart
- 2. Navigate to **Flowsheets**
- 3. From the Flowsheet toolbar, click **Cosign** (the orange highlighted button)
- 4. Click one of the **Cosign** options

You can <u>Cosign All</u> flowsheet data needing cosign, all documentation for the Cosign Requestor, level, on the column level, or on the item level

|                   |                |                       | _      |           |          |       |               |        |                          |      |          |
|-------------------|----------------|-----------------------|--------|-----------|----------|-------|---------------|--------|--------------------------|------|----------|
| Tangled, Pinl     | ĸ              | ×                     |        |           |          |       |               |        |                          |      |          |
|                   |                |                       |        |           |          |       |               |        |                          |      |          |
| ←→ su             | mmary          | Chart Revi.           | . Re   | sults     | Work     | List  |               | 2      | Flowshe                  | ets  | Notes    |
| Flowshe           | ets            |                       |        |           |          |       |               |        |                          |      |          |
| 3 🕹               | Cosi <u>gn</u> | 루_ Add <u>R</u> ov    | vs 1   | LDA       | Avatar   | • ጠ   | Add Co        | pl lit | <mark>∏ Insert Co</mark> | I <  | Data V   |
| Vital Signs       | Intak          | e/Output              | Adult  | PCS       | Adult    | Patie | ent Profil    | e (    | Quickchart               | t LC | DA Activ |
| 🔎 Sear            | ch (Alt+       | Comma)                |        | ⊖ A       | ccordior | 0     | Expanded      | e 💿    | ) View All               |      |          |
|                   |                |                       |        |           |          |       |               |        |                          |      |          |
| Elevenheat Data   | Need           | ing Coolign           |        |           |          |       |               |        |                          |      |          |
| Flowsneet Data    | need           | ing Cosign            |        |           |          |       |               |        |                          |      |          |
| . All Eleventes   |                | Maralline C           |        | 4         |          |       |               |        |                          |      |          |
| All Flowshe       | et Data        | Needing C             | osigr  |           |          | Cosig | in All        |        |                          |      |          |
| Show links for in | ndividual      | values                |        |           |          |       | _             |        |                          |      |          |
| Cosign Reque      | stor: Ph       | s Ip/Ed Nursi         | ng St  | udent     |          | Cosig | n≈            |        |                          |      |          |
| Vital Signs       |                |                       |        |           |          |       |               |        |                          |      |          |
| Row Name          | (              | 09/30/21 1400         | 09/29  | /21 160   | 00       |       | -             |        |                          |      |          |
|                   | (              | Cosign                | Cosig  | n         |          |       |               |        |                          |      |          |
| Vital Signs       |                |                       |        |           |          |       | _             |        |                          |      |          |
| Temp              | Cosign         | 37.6 °C (99.7 °<br>F) | 37.2 ° | °C (99 °F | -)       |       | _             |        |                          |      |          |
| Temp src          | Cosign 1       | Tympanic              | —      |           |          |       |               |        |                          |      |          |
| Pulse             | Cosign (       | 68                    | _      |           |          |       |               |        |                          |      |          |
| Resp              | Cosign 1       | 18                    | _      |           |          |       |               |        |                          |      |          |
| BP                | Cosign 1       | 120/64                | _      |           |          |       |               |        |                          |      |          |
| BP Method         | Cosign /       | Automatic             | _      |           |          |       |               |        |                          |      |          |
| BP Location       | Cosign I       | Left arm              | _      |           |          |       |               |        |                          |      |          |
| SpO2              | Cosign         | 100 %                 | -      |           |          |       |               |        |                          |      |          |
|                   | -              |                       |        |           |          |       |               |        |                          |      |          |
|                   |                |                       |        |           |          |       |               |        |                          |      |          |
|                   |                |                       |        |           |          | ×     | <u>C</u> lose |        |                          |      |          |

# **Cosigning Notes Documentation**

- 1. Open the patient's chart
- 2. Navigate to Notes
- 3. Select the nursing student's note you are cosigning
- 4. Review the documentation, then click **Cosign** from preview pane toolbar
- 5. Click Cosign again

## NorCal Epic Go-Live Audience(s): Inpatient Student Nurse Instructor

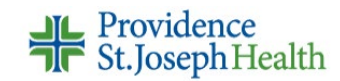

| ←→ Summary Chart Revi Results Work List 🚯 MAR Flow                                                                                                    | Notes Education Care Plan Orders Demo Admit Discha Cr                                                                                                    |  |  |  |  |  |  |
|----------------------------------------------------------------------------------------------------|----------------------------------------------------------------------------------------------------|--|--|--|--|--|--|
| Notes                                                                                                    |                                                                                                    |  |  |  |  |  |  |
| the second second sec | es 🗌 Show Notes by 🔶 My Last Note 🛛 💥 Mark All as Not New 🥃 Refresh 🚦 Leo                                                                                        |  |  |  |  |  |  |
| All Notes Prog Notes eICU Notes Consults Procedures H                                                                                                    | I&P Interim Summary Discharge Summary SNF Transfer ED Notes                                                                                                    |  |  |  |  |  |  |
| Number of notes shown: 4 out of 4. All loaded. *There are new                                                                                                    | updates. Sort by new notes                                                                                                    |  |  |  |  |  |  |
| ort: Date Note Type Service Rarely Used • 📰 🛠 🎤 🖌 🖉                                                                                                    | iit 🔋 Copy 🛛 🔽 🗸 Cosign 🕯 Attest 🗸 Sign 📲 Route 💽 Remove Cosign 🧹                                                                                                |  |  |  |  |  |  |
|                                                                                                    |                                                                                                    |  |  |  |  |  |  |
| Phs Ip/Ed Nursing Plan of Care<br>Nursing Student Date of Service: 09/30 1255<br>~ File Time: 09/30 1256                                                                                                    | Phs lp/Ed Nursing Student         Plan of Care         Date of Service: 09/30/21           Nursing Student         Cosign Needed         Creation Time: 09/30/21 |  |  |  |  |  |  |
| Onbase, Orca Op Note<br>Date of Service: 09/30 0000                                                                                                    | Testing fun for linda's bday                                                                                                    |  |  |  |  |  |  |
| File Time: 09/30 0950                                                                                                    | Cosign Note                                                                                                    |  |  |  |  |  |  |
|                                                                                                    | Are you sure you want to cosign the selected note?                                                                                                    |  |  |  |  |  |  |
|                                                                                                    | Do not show me this again <b>5</b> Cosign Cancel                                                                                                    |  |  |  |  |  |  |